## **COVID-19 PCR Test Lab Result Documentation Upload**

## Step-by-Step Instructions

Follow the instructions below to submit your lab result from your outside COVID PCR test to Mason's secure Patient Portal.

- 1. Log into the <u>Patient Portal</u>.
  - a. <u>Click here</u> or go to shs.gmu.edu and click on Patient Portal from the homepage
  - b. Login with your Mason Net ID and Password.
- 2. Select **Upload** from the toolbar.

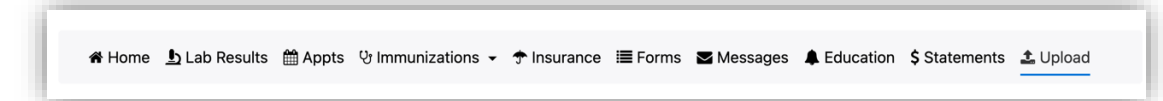

- 3. Review the detailed guidance on screen on the Upload page.
  - a. From the **Choose document you are uploading** dropdown, select **COVID Lab Results For SURVEILLANCE Testing, From An Outside Facility**
  - b. Then, click on Select File to browse for and upload your lab result.

| Documents available to be uploaded:<br>COVID Lab Results For SURVEILLANCE Testing, From An Outside Facility<br>COVID Vaccine Documentation<br>Employment Agreement Regarding Campus And University Activities<br>Immunization Support Documents: Lab Results, Shot Records,<br>Exemptions<br>Legal Name Change Documentation<br>Medical Exemption Form |
|----------------------------------------------------------------------------------------------------|
| Choose document you are uploading:                                                                                                    |
| √                                                                                                    |
| COVID Lab Results For SURVEILLANCE Testing, From An Outside Facility                                                                                                    |
| Employment Agreement Regarding Campus And University Activities<br>Immunization Support Documents: Lab Results, Shot Records, Exemptions<br>Legal Name Change Documentation<br>Medical Exemption Form                                                                                                    |
| Choose document you are uploading:<br>COVID Lab Results For SURVEILLANCE Testing, From An Outside Fac ~                                                                                                    |
| COVID lab results from an outside facility, to meet mandatory<br>surveillance testing requirements<br>Select File                                                                                                    |

4. Your record is now uploaded and is in queue for review. A medical provider will review your result and will reach out if any additional information is needed. You will receive a message when your record has been validated.

Still have questions? Please email <u>cvdtests@gmu.edu</u> for support.